## Activació dels efectes i l'acceleració 3D en plaques gràfiques ATI:

Model de portàtil: HP Compaq NX8220

1- Activació del repositori d'ATI a través de YaST:

Cal anar a: Escriptori -> Administració de sistema

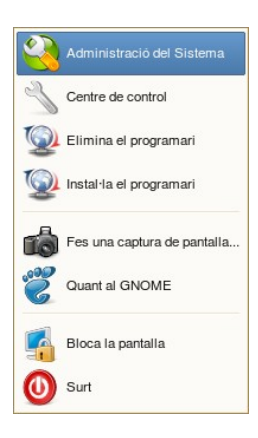

Un cop obert el YaST, cal cercar la icona "Origen de la instal·lació" que es troba dins del grup "Programari":

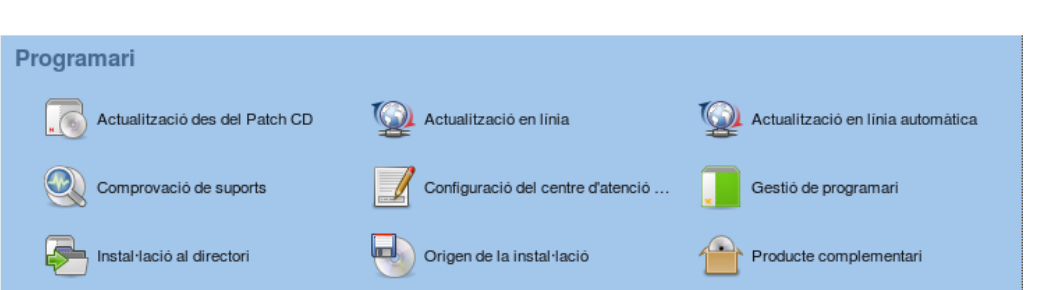

Origen de la instal·lació

i afegir el canal d'instal·lació que correspon als drivers ATI mitjançant el botó: "Afegeix"

| Estat   | Actualitza | Nom  | URL                                                                 |  |
|---------|------------|------|---------------------------------------------------------------------|--|
| ctivat  | Activat    | YaST | http://download-linkat.xtec.cat/distribution/linkat-2.0/inst-source |  |
| Activat | Activat    | YUM  | http://download-linkat.xtec.cat/distribution/linkat-2.0/repo        |  |
|         |            |      |                                                                     |  |
|         |            |      |                                                                     |  |
|         |            |      |                                                                     |  |
|         |            |      |                                                                     |  |
|         |            |      |                                                                     |  |
|         |            |      |                                                                     |  |
|         |            |      |                                                                     |  |

Escaneja utilitzant I'SLP...
ETP...
HTTPS...
MB/CIFS
NFS...
GD...
DVD...
Directori Iocal...
Djrectori dels paquets...
Especifica I'URL...

I es selecciona l'opció "Especifica l'URL", dins de la qual s'afegirà el canal següent:

## http://www2.ati.com/suse/sle10sp1

| URL                               |  |
|-----------------------------------|--|
| http://www2.ati.com/suse/sle10sp1 |  |

I es valida la clau pública del repositori per, posteriorment, importar-la. D'aquesta forma el canal d'instal·lació queda definit correctament.

| ۵ 🗾                                                                                                    |  |  |
|----------------------------------------------------------------------------------------------------|--|--|
| ▲ Signat amb la clau pública no fiable                                                                                                    |  |  |
| The file /var/tmp/TmpFile.OMMmtZ is digitally signed<br>with key 'A794D9EA1FC2D149 (ATI Linux Software (ATI-REPOZIP) <atilinuxsoftware@ati.com>)'.</atilinuxsoftware@ati.com> |  |  |
| There is no trust relationship to the owner of the key.<br>If you trust the owner, mark the key as trusted.                                                                   |  |  |
| Installing a file from an unknown source can put<br>the integrity of your system at risk. It is safest<br>to skip it.                                                         |  |  |
| Trust the Key                                                                                                    |  |  |

És possible que el propietari de la clau Es possible que el propietari de la clau distribueix actualitzacions, paquets i repositoris de paquets que el sistema consideri fiables, i que ofereixi instal·lar i actualitzar sense més avisos. D'aquesta manera, importar la clau al clauer de claus fiables permet al propietari de la clau terir un cert contro i sobre el programari del sistema.

S'obre un quadre de diàleg per cada paquet que no estigui signat amb una clau (importada) fiable. Si no la importeu, els paquets creats pel propietari de la clau A794D9EAIFC2D149 mostraran aquest avis.

## M Importa la clau del GnuPG no fiable

La clau del GnuPG següent s'ha trobat a Identificador: A794D9EATFC2D149 Empremta: 7D6F1AF2 6CD1 D227 CD54 4AAE A794 D9EA 1FC2 D149 Nom: ATI Linux Software (ATI-REPOZIP) <atilinuxsoftware@ati.com>

Podeu optar per importar-la al clauer de claus públiques fiables, la qual cosa vol dir que confieu en el propietari de la clau. Us heu d'assegurar que podeu confiar en el propietari i que la clau pertany realment a aquell propietari abans d'importar-la.

Importa No l'importis

2- Instal·lació del driver ATI i activació dels efectes 3D

Tant la instal·lació com l'activació dels efectes 3D es fa a través del centre de control de l'usuari:

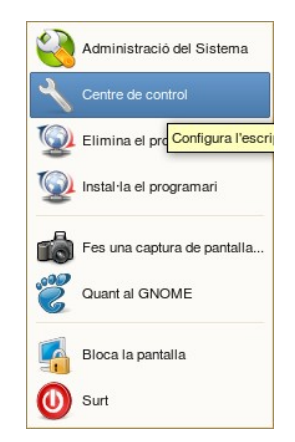

Un cop s'accedeix al "Centre de control", el procediment s'inicia clicant a sobre la icona "Efectes d'escriptori":

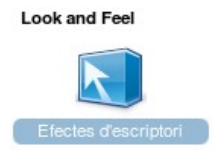

A partir d'aquí, el programa sol·licitarà la instal·lació dels paquets següents:

x11-video-fglrx

ati-fglrx-kmp-default (o ati-fglrx-kmp-smp, ati-fglrx-kmp-bigsmp segons el nucli que es tingui)

I la posterior configuració de la placa gràfica a través de YaST.

Donat que la instal·lació és prou automatitzada, només cal triar les opcions predeterminades per tal de finalitzar tot el procés.